| غییر دهند؟                                                                 | رمز همگام را ت                                                          | ه مدیران مدارس                                         | چگونا                                                |
|----------------------------------------------------------------------------|-------------------------------------------------------------------------|--------------------------------------------------------|------------------------------------------------------|
|                                                                            |                                                                         | . سایت همگام شوید .                                    | برای تغییر رمز ، ابتدا وارد                          |
| یبانی همگام<br>۲۱–۸٫                                                       | م درباره هنگام<br>پشت<br>۱۶) کر خط) ۱۶                                  | الار مای عمومی تاثار گنتمان گالری تصاویر سرویس مای ممگ | خلند ورود - 7                                        |
| ۲۱- ۸۸۶ یگری باز شود ، سپس بر روی گزینه<br>یگری باز شود ، سپس بر روی گزینه | یشتیبانی بیامک ۲۱۹۲۸<br>نگام کلیک کنید تا منو د                         | خود در منو بالای سایت هم<br>ننید .                     | سپس بر روی نام کاربری •<br>"تغییر کلمه عبور " کلیک ک |
|                                                                            | <ul> <li>تغییر کلمه عبور</li> <li>ویرایش حساب کاربری</li> </ul>         |                                                        |                                                      |
| مشاهده برنامه کلاسی                                                        | کد ملی:<br>نقش: مدیر مدرسه<br>کد سازمان:<br>نام سازمان:                 | ت<br>مدیریت فضاها و تجهیزات                            | زمان بندی                                            |
| سطه سامانه مشاوره                                                          | نوع سازمان: دوره اول متو<br>استان: مرکزی<br><b>بهد</b><br>منطقه: زرندیه | امور پرورشی                                            | محتوای الکترونیک                                     |
| پنل پیامک جدید                                                             | خروج<br>مدیریت دامنه                                                    | وی این این این این این این این این این ای              |                                                      |
| فرم ساز                                                                    | -                                                                       | ارتباط با پشتیبانی                                     | ويرابش اطلاعات سازمانی                               |
| ام تغيير کند .                                                             | سی<br>د را وارد کنید تا رمز همگ                                         | و رمز جدید و تکرار رمز جدیا                            | حم<br>درینجره جدید ، رمز قبلی                        |
| بر میر ا                                                                   |                                                                         | للمه عبور<br>مه عبور<br>قدیمی<br>بر جدید               | تغییر ک<br>کلا<br>مدیرید تکرار ر                     |
| جديد<br>واحدها:<br>معموم                                                   |                                                                         |                                                        |                                                      |

دقت داشته باشید :

- ۱- طول رمز جدید شما باید برابر با هشت نویسه یا بیشتر از هشت نویسه (کاراکتر) باشد .
  - ۲- رمز همگام ، همان رمز سامانه فیش حقوقی است .
- ۳- در رمز جدید باید از <mark>اعداد (...۱۲۳) ، حروف کوچک (</mark>...ab<mark>c) ، حروف بزرگ (</mark>...ABC) و <mark>نشانه (...%</mark>#@!) استفاده کنید تا سامانه همگام آن را قبول کند .
  - ۴- معلمان نیز میتوانند با همین روش ، رمز همگام خود را تغییر دهند .
- ۵- دقت داشته باشید برای ورود به سامانه همگام از آخرین نسخه مرورگر اینترنتی کروم یا فایرفاکس استفاده کنید . (برای دریافت آخرین نسخه کروم و یا فایرفاکس به سایت پی سی دانلود به آدرس www.p30download.com مراجعه کنید . )

چند نمونه از رمزهای پیشنهادی و مورد قبول در سامانه همگام :

| Sm12345678#  | نشانه + کدپرسنلی + اولین حرف نام خانوادگی (به صورت حروف کوچک) + اولین حرف نام (به صورت حروف بزرگ) |  |
|--------------|---------------------------------------------------------------------------------------------------|--|
| S123456789m@ | نشانه + اولین حرف نام خانوادگی (به صورت حروف کوچک)  + کدملی + اولین حرف نام                       |  |
| Sm45222775\$ | نشانه + شماره تماس مدرسه + حرف کوچک انگلیسی + حرف بزرگ انگلیسی                                    |  |
| Saber1543#   | نشانه + عدد + حروف کوچک + حرف بزرگ                                                                |  |

واحد فناوری آموزش و پرورش شهرستان زرندیه

www.fan-avar.ii